# User guide for StaffConnect

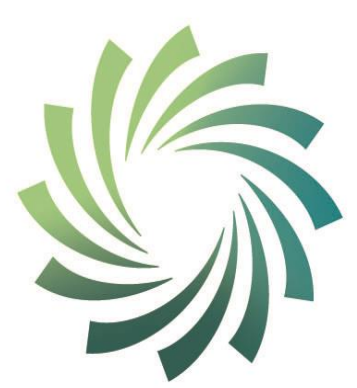

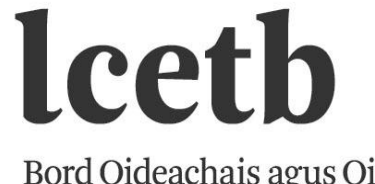

Bord Oideachais agus Oiliúna Luimnigh agus an Chláir *Limerick and Clare Education and Training Board* 

#### URL for logging into StaffConnect:

#### https://limerickandclareetb.sharepoint.com/SitePages/Home.aspx

#### You can also login into StaffConnect through our website: <u>www.limerickclare.etb.ie</u>

#### Login page:

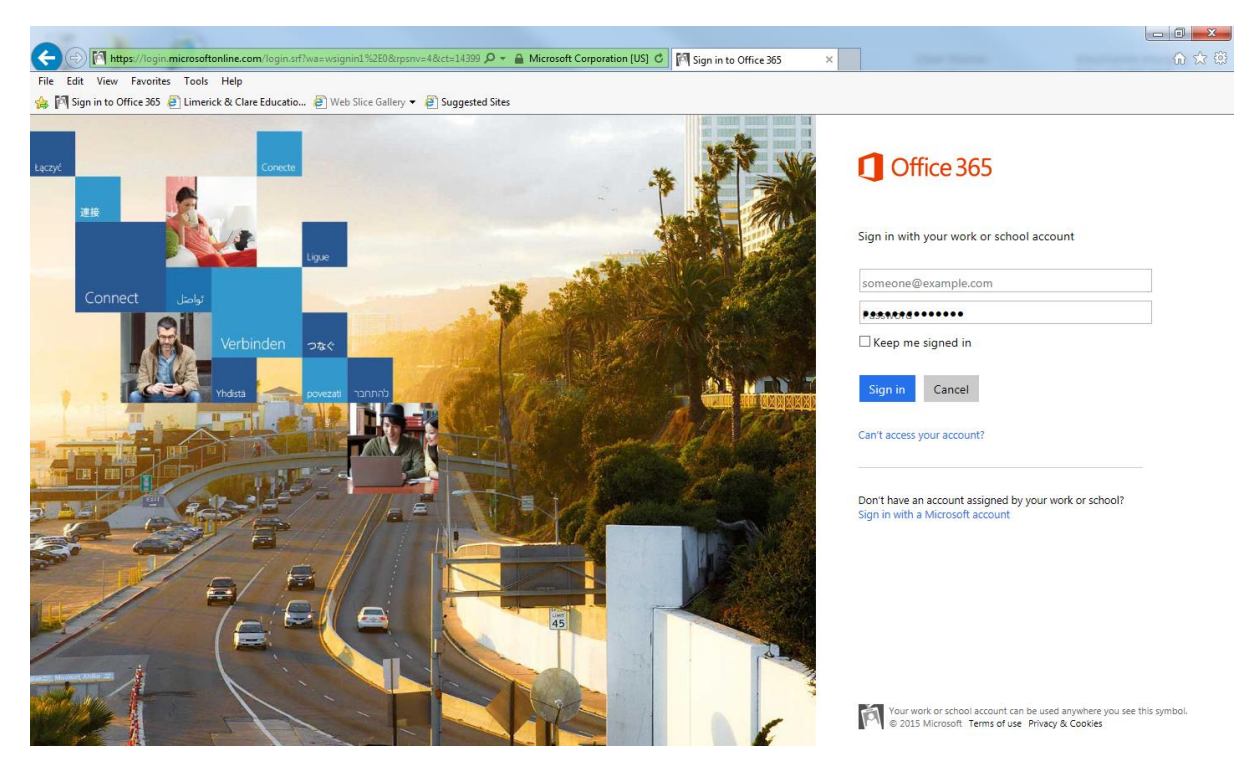

Enter your LCETB email and password and sign in.

#### C https://limericka tb.share ♀ ← 畠 ♂ 🚯 LCETB Intranet Hub - Home 🛛 Edit View Favorites Tools Help 🍰 🅅 Sign in to Office 365 🗿 Limerick & Clare Educatio... 🗿 Web Slice Gallery 👻 🗿 Suggested Sites Å ø BROWSE PAGE ŵ StaffCONNECT > LCETB Intranet Hub EDIT LINKS Search this site **→** *P* Home My Sites LCETB Schools & Departments Further S Education Schools and Training $\checkmark$ ~ Select FET Site LCETB Departments 99 •

Choose your required Site/Department from below:

### FET – Further Education Division

When you go to the Home Screen and select your department (e.g. FET Division) the menu below will show up. Select the one you want (FET Division)

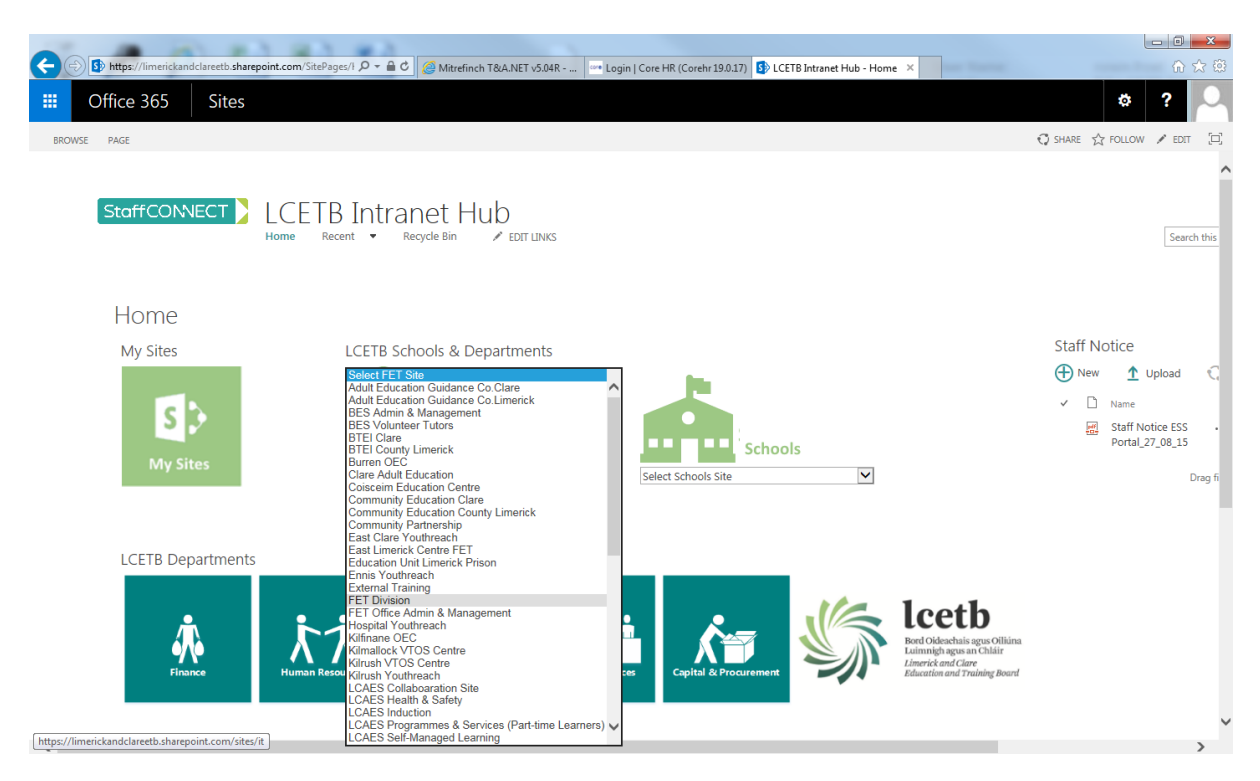

The page below will appear. Here you will have access to anything that relates to Further Education.

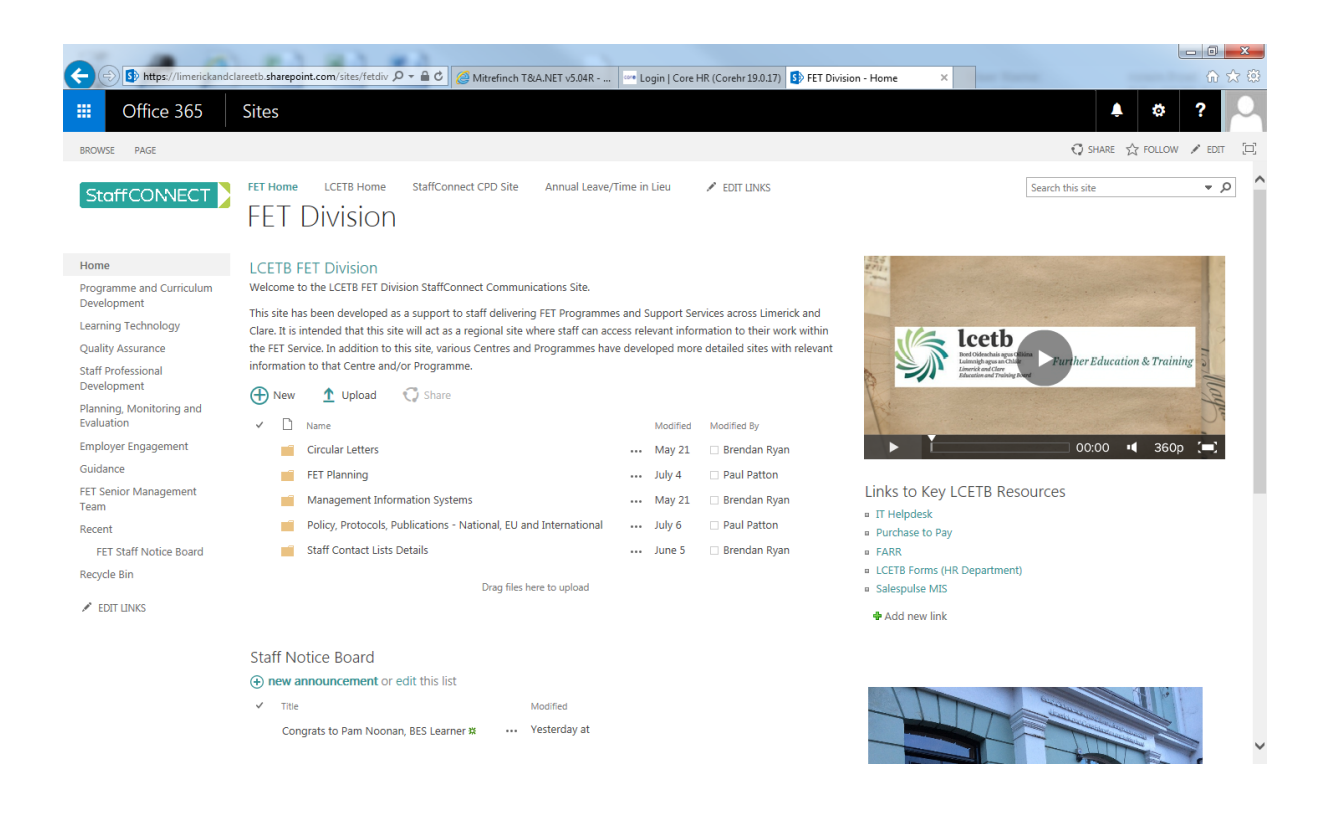

#### Other Sample Sites Further Ed.

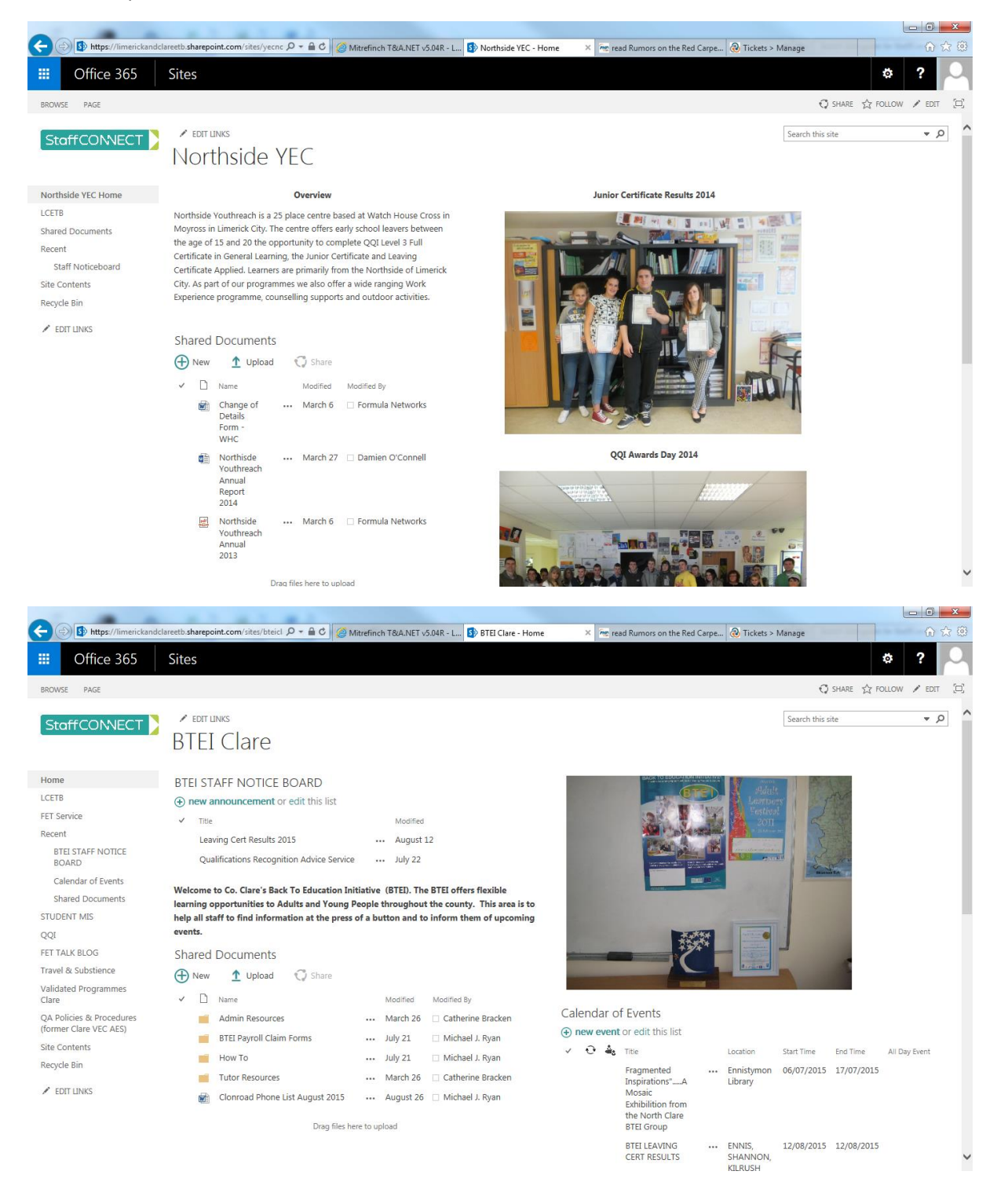

#### LCETB Post Primary Schools: Click on your required school.

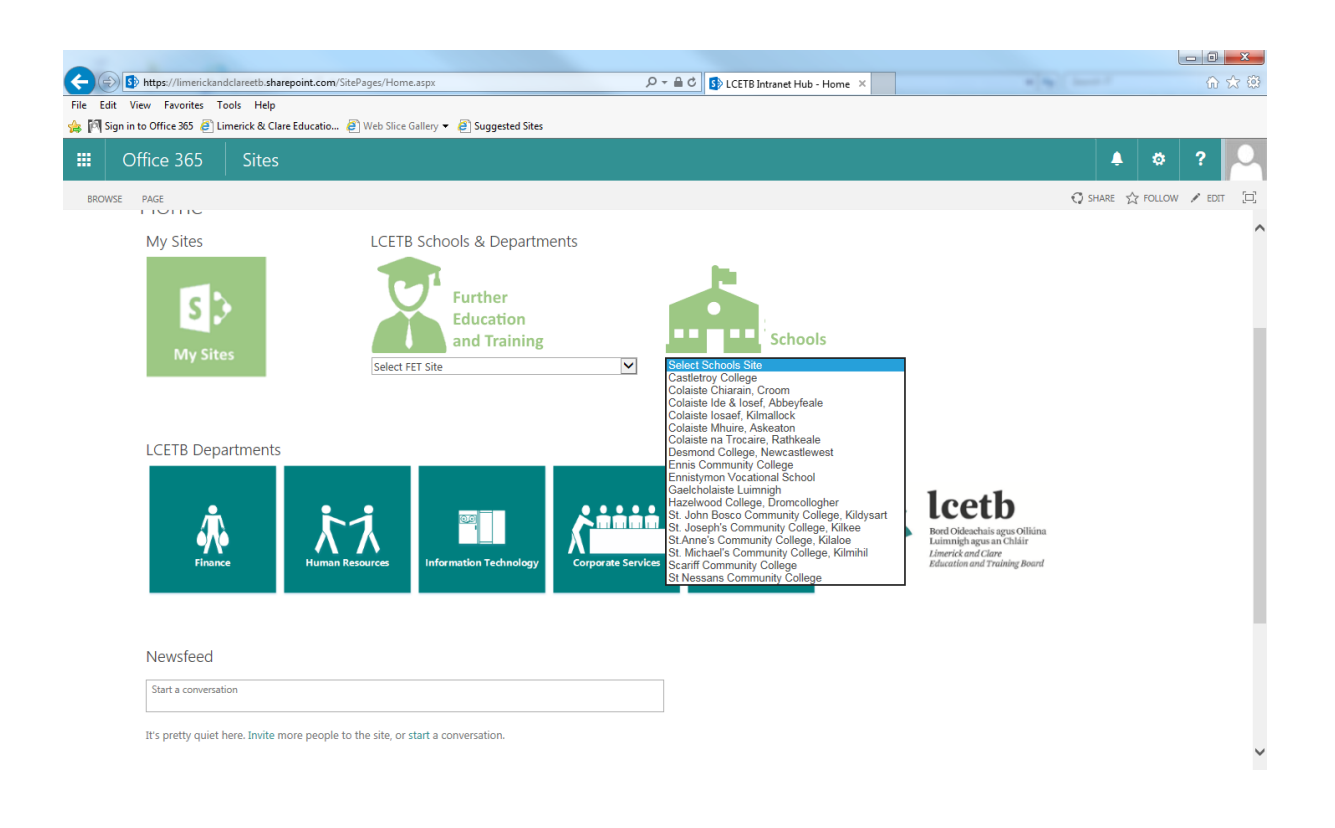

#### Sample of School site

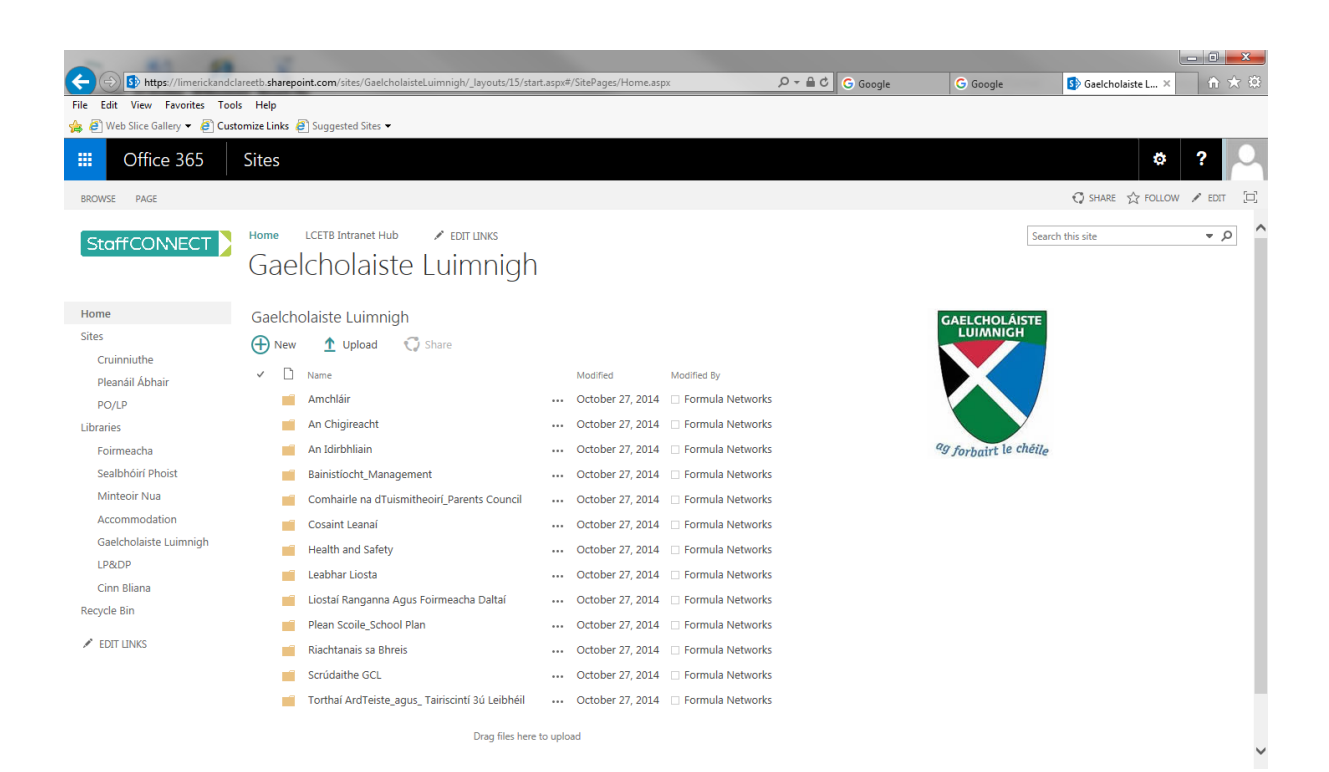

|              | https://limerickandclareetb.sha<br>w Favorites Tools Heln | repoint.com/SitePages/Home.    | aspx                   |                    | ۵ + ۵                 | i 🖒 🚯 LCETB Intran | tt Hub - Home X                                    |                  | - □ -×     |
|--------------|-----------------------------------------------------------|--------------------------------|------------------------|--------------------|-----------------------|--------------------|----------------------------------------------------|------------------|------------|
| 👍 🥘 Web Slic | e Gallery 🔻 🧉 Customize Link                              | ks 🧃 Suggested Sites 👻         |                        |                    |                       |                    |                                                    |                  |            |
| III Of       | fice 365 Sites                                            |                                |                        |                    |                       |                    |                                                    | ¢ ف              | ?          |
| BROWSE       | PAGE                                                      |                                |                        |                    |                       |                    |                                                    | 🕄 SHARE 🟠 FOLLOW | / EDIT [C] |
|              |                                                           |                                |                        |                    |                       |                    |                                                    |                  | ^          |
|              | LCETB Departments                                         |                                |                        |                    |                       |                    |                                                    |                  |            |
|              |                                                           |                                |                        |                    |                       | 16                 | looth                                              |                  |            |
|              | <u>Å</u>                                                  | <b>i</b> 1                     |                        |                    |                       |                    | Bord Oideachais agus Oiliúna                       |                  |            |
|              | Finance                                                   | Human Resources                | Information Technology | Corporate Services | Capital & Procurement |                    | Limerick and Clare<br>Education and Training Board |                  |            |
|              |                                                           |                                |                        |                    |                       | , i                |                                                    |                  |            |
|              |                                                           |                                |                        |                    |                       |                    |                                                    |                  |            |
|              | Newsfeed                                                  |                                |                        |                    |                       |                    |                                                    |                  |            |
|              | Start a conversation                                      |                                |                        |                    |                       |                    |                                                    |                  |            |
|              | This provide provide horse Trucks                         |                                |                        |                    |                       |                    |                                                    |                  |            |
|              | it's pretty quiet nere. Invite n                          | nore people to the site, or si | tant a conversation.   |                    |                       |                    |                                                    |                  |            |
|              |                                                           |                                |                        |                    |                       |                    |                                                    |                  |            |
|              |                                                           |                                |                        |                    |                       |                    |                                                    |                  |            |
|              |                                                           |                                |                        |                    |                       |                    |                                                    |                  |            |
|              |                                                           |                                |                        |                    |                       |                    |                                                    |                  |            |
|              |                                                           |                                |                        |                    |                       |                    |                                                    |                  |            |
|              |                                                           |                                |                        |                    |                       |                    |                                                    |                  | ~          |

Each Department in the Limerick and Clare ETB has its own site.

Human Resources: Click on the Human Resources Department site.

In this section you will find all relevant HR Policies. It also has all HR forms these include:-

Adoptive Leave Authorised Absence Career Break Carers Leave Application Force Majeure Leave Job Sharing Application Maternity Leave Marriage or Civil Partnership Parental Leave Paternity Leave Post of Responsibility Report Retirement Notification Shorter Working Week Study/Examination Leave

From the drop-down list click on relevant form. Form will then open to be completed. Complete all required fields and click submit.

\*Please note completing the form correctly lies on the user as picking the correct centre location determines who the form will be sent to for approval.

All boxes marked with an asterix need to be completed.

<u>NB\* Before completing any form please familiarise yourself with the relevant Circular applicable</u> to the form you wish to complete.

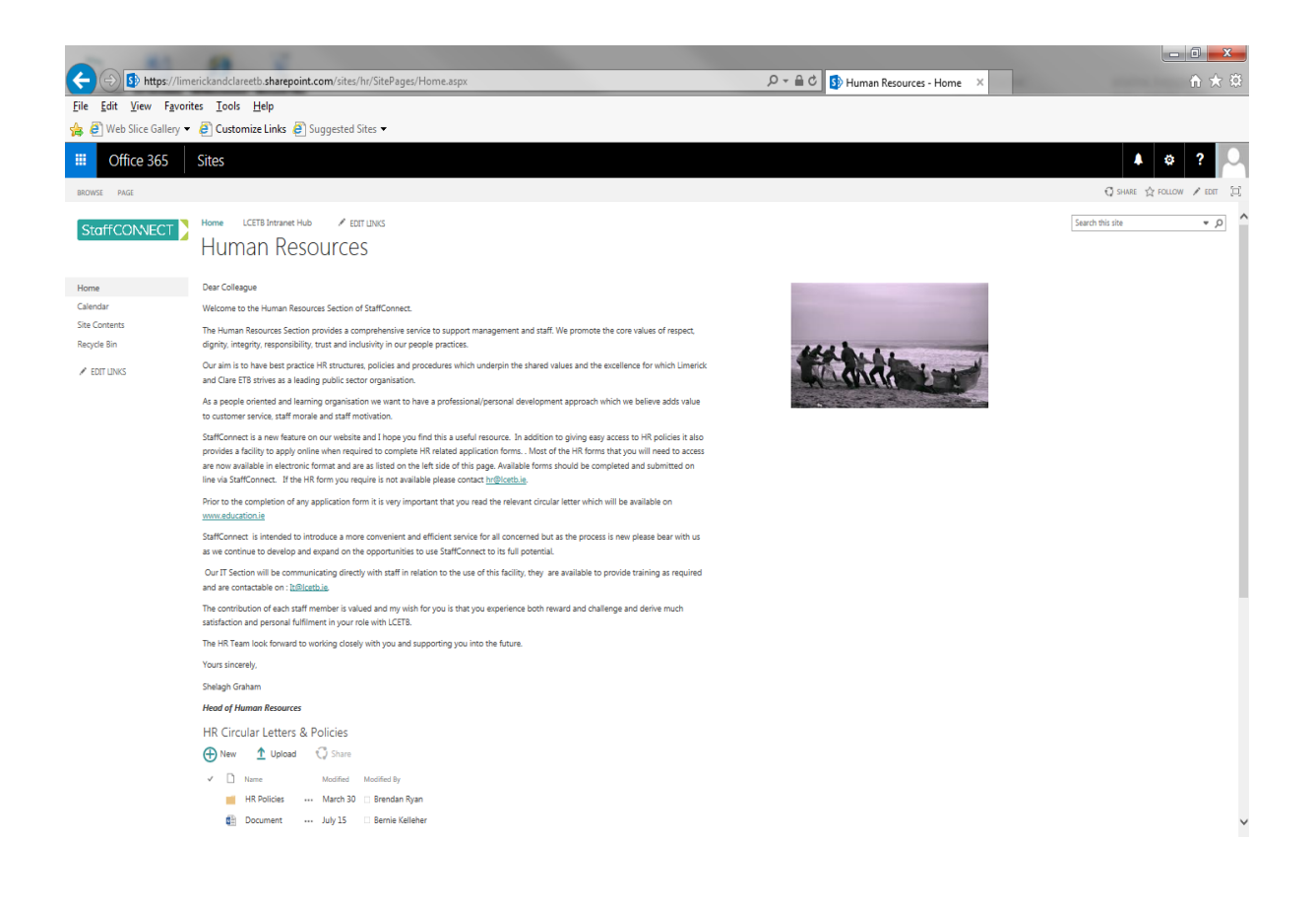

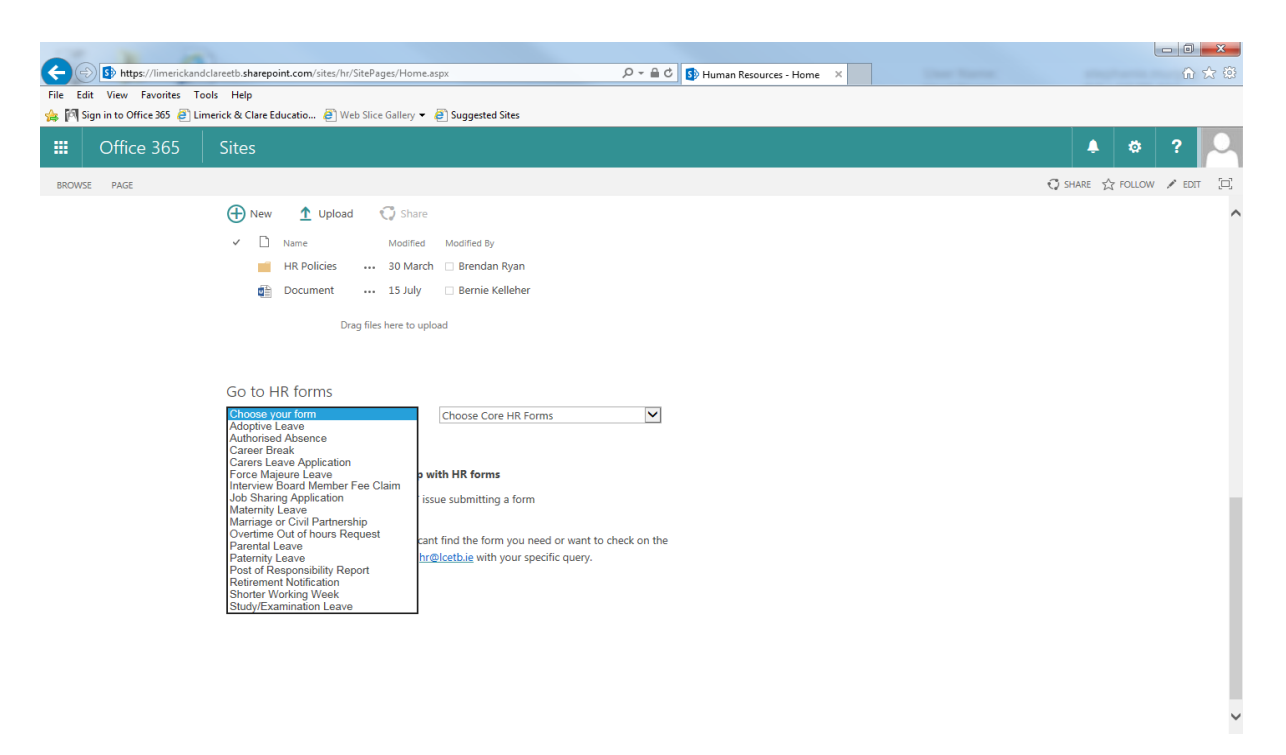

Click on the form you require. i.e. Career Break. Then click on +NEW

| File Edit View Enverites Teel                    | areeto.sharepoint.com/sites/hr/_layouts/15/start.aspx#/Career%20Break/Forms/My%20Care P * # 0 39 Career Break - My Career Br., X |                    | 留 X 83                        |
|--------------------------------------------------|----------------------------------------------------------------------------------------------------|--------------------|-------------------------------|
| hine Edit View Hovenies 1000                     | rick & Clare Educatio 🗿 Web Slice Gallery 👻 🖉 Suggested Sites                                                                    |                    |                               |
| III Office 365                                   | Sites                                                                                                    | Ļ                  | * ? 🔍                         |
| BROWSE FILES LIBRARY                             |                                                                                                    | G                  | SHARE 🏠 FOLLOW 🗔              |
|                                                  | Home LCETB Intranet Hub / EDIT LINKS                                                                                             | Search this site   | ۵ •                           |
| Home<br>Calendar<br>Site Contents<br>Recycle Bin | • New           • Upload                                                                                                    | eer Break Workflow | Staff Type Endeavour Career E |
| 🖋 EDIT LINKS                                     | Drag files here to upload                                                                                                    |                    |                               |

>

Then the Form you require will open.

<

| DP 🖶<br>File | ち ぐ =<br>HOME INSERT                                         |                                                                                                    |                                                                                                    | Form1 - Inf                                                                                                    |                                     |                         | ? – 🗗 🗙 🗓<br>Stephanie Murphy - 🎑                |     |
|--------------|--------------------------------------------------------------|----------------------------------------------------------------------------------------------------|----------------------------------------------------------------------------------------------------|----------------------------------------------------------------------------------------------------|-------------------------------------|-------------------------|--------------------------------------------------|-----|
| Submit       | Paste<br>Cut<br>Poste<br>Copy<br>Format Painter<br>Clipboard | Calibri         10         ↓           B         I         U         ~         abr ~         A         ~           Font | E -   E E   D -   AaB                                                                                                    | bCcDd AaBb AaBbCc<br>ormal Title Heading 1                                                                                                    | AaBbCcDc AaBbCcl<br>Heading 2 Label | Dd AaBbCcDd<br>Column L | # Find<br>ab Replace<br>태출 Select All<br>Editing |     |
|              |                                                              |                                                                                                    | Career Break Application Bord Oldeschais sput Olivina Luimingh agus an Cháir<br>Limerick and Clare Education and Training Board                                                             |                                                                                                    |                                     |                         |                                                  | ÷ [ |
|              |                                                              |                                                                                                    | Part 1 - Personal                                                                                                    | Details                                                                                                    |                                     |                         |                                                  |     |
|              |                                                              |                                                                                                    | Name                                                                                                    |                                                                                                    | *                                   |                         | 1                                                |     |
|              |                                                              |                                                                                                    | Centre                                                                                                    |                                                                                                    | * 🗸                                 |                         | -                                                |     |
|              |                                                              |                                                                                                    | Tel                                                                                                    | * Pay                                                                                                    | roll No                             | *                       | -                                                |     |
|              |                                                              |                                                                                                    | Staff Type                                                                                                    | Select One * 🗸                                                                                                    |                                     |                         | 1                                                |     |
|              |                                                              |                                                                                                    | If Other Please Specify:                                                                                                    |                                                                                                    |                                     |                         |                                                  |     |
|              |                                                              |                                                                                                    | Part 2 - Career Br                                                                                                    | eak Details                                                                                                    |                                     |                         |                                                  |     |
|              |                                                              |                                                                                                    | I hereby make application f                                                                                                    | or a Career Break as follows:                                                                                                    |                                     |                         |                                                  | E   |
|              |                                                              |                                                                                                    | Date From                                                                                                    | * 🛅                                                                                                    | Date To                             | * 🛅                     |                                                  |     |
|              |                                                              |                                                                                                    | Reason for Request                                                                                                    |                                                                                                    |                                     | *                       |                                                  |     |
|              |                                                              |                                                                                                    | Have you previously taken                                                                                                    | a Career Break?                                                                                                    | Select One 🔺 🗸                      |                         |                                                  |     |
|              |                                                              |                                                                                                    | If Yes, state number of year                                                                                                    | s taken to date                                                                                                    |                                     |                         | ]                                                |     |
|              |                                                              |                                                                                                    | <ul> <li>A Career Break is gi</li> <li>For teachers, the Ca</li> <li>Applications must b</li> <li>A career break may</li> <li>exceed 5 years at ar</li> <li>For relevant Circula</li> </ul> | ven on an annual basis.<br>reer Break must be taken over a fu<br>e submitted before the 1st March<br>be extended on an annual basis pr<br>ny one time.<br>Ir Letter click on the following <u>ww</u> |                                     |                         |                                                  |     |
|              |                                                              |                                                                                                    | Date Submission                                                                                                    | 19/08/2015                                                                                                    |                                     |                         |                                                  |     |
|              | Submit                                                       |                                                                                                    |                                                                                                    |                                                                                                    |                                     |                         |                                                  |     |
| 🖧 FC         | RM TEMPLATE'S LOCATION: H                                    | TTPS://LIMERICKANDCLAREETB.SH/                                                                                          | REPOINT.COM                                                                                                    |                                                                                                    |                                     |                         |                                                  |     |

When you have completed the form click submit , it will then go to your line manager for approval and once they have approved it, it will go to relevant staff in HR.

Sample Forms

Adoptive Leave

| E FILE | ち ぐ ÷<br>Home Insert    |                                |                                                   |                                                                                                    |                                                                      | Form1 -                      | - InfoPath        | I                                                    |                                     |                                     |                        |                                |  | ? – 🖶 🗙<br>Elaine Keppel - |
|--------|-------------------------|--------------------------------|---------------------------------------------------|----------------------------------------------------------------------------------------------------|----------------------------------------------------------------------|------------------------------|-------------------|------------------------------------------------------|-------------------------------------|-------------------------------------|------------------------|--------------------------------|--|----------------------------|
| Submit | Paste Scopy<br>Copy     | r B I <u>U</u> · A·            |                                                   | - +=   ↓= -<br>= =   <u>&amp;</u> -<br>N                                                                                                    | bCcDd AaB                                                            | AaBb<br>Heading              | Cc AaB<br>g1 Hea  | BbCcDc AaBbCo<br>ading 2 Labe                        | Dd AaB                              | BbCcDd<br>umn L =                   | ABC<br>Spelling        | Find<br>CREplace<br>Select All |  |                            |
| Submit | Cipboard                | Pont                           | Pdra                                              | igraph i                                                                                                    |                                                                      |                              | Font Style        | 65                                                   |                                     |                                     |                        | Ealting                        |  | ^                          |
|        |                         |                                |                                                   | Adop<br>Applicatior                                                                                                    | tive Leave<br>& Notific                                              | ation                        |                   | Bord Oideachais<br>Limerick and C                    | agus Oiliún<br>Iare Educat          | a Luimnigh agus<br>tion and Trainin | s an Chláir<br>g Board |                                |  |                            |
|        |                         |                                | Part 1                                            | 1 - Personal D                                                                                                    | etails                                                               |                              |                   |                                                      |                                     |                                     |                        |                                |  |                            |
|        |                         |                                | Name                                              |                                                                                                    |                                                                      |                              |                   |                                                      | *                                   |                                     |                        |                                |  |                            |
|        |                         |                                | Centre                                            |                                                                                                    |                                                                      |                              |                   | *                                                    | ~                                   |                                     |                        |                                |  |                            |
|        |                         |                                | Tel + Payroll No +                                |                                                                                                    |                                                                      |                              |                   | _                                                    |                                     |                                     |                        |                                |  |                            |
|        |                         |                                | Staff Typ                                         | Staff Type Select One * 🗸                                                                                                    |                                                                      |                              |                   |                                                      |                                     |                                     |                        |                                |  |                            |
|        |                         |                                | If Other                                          | Please Specify:                                                                                                    |                                                                      |                              |                   |                                                      |                                     |                                     |                        |                                |  |                            |
|        |                         |                                | Part 2                                            | 2 - Paid Adop                                                                                                    | tive Leave [                                                         | Details                      |                   |                                                      |                                     |                                     |                        |                                |  |                            |
|        |                         |                                | Expected                                          | d Date of Placement                                                                                                    | (EDP)                                                                |                              | * 🔳               | Minimum Notif<br>the EDP. A certi<br>must also be su | ication Pe<br>ficate of<br>bmitted. | eriod is 8 wee<br>date of place     | eks before<br>ement    | 2                              |  |                            |
|        |                         |                                | Are you y<br>If 'Yes', y<br>Claim Fo<br>G.P. or o | paying full rate (i.e.<br>you must submit sep<br>orm (AB1) to Head O<br>online at <u>www.welfa</u>                                                                                                    | Class A) PRSI?<br>arately a complete<br>fice. This form is a<br>e.le | d Adoptive B<br>vailable fro | Benefit<br>m your | Select One                                           | * 🗸                                 |                                     |                        |                                |  |                            |
|        |                         |                                | Part 3                                            | 3 - Additiona                                                                                                    | Unpaid Ad                                                            | optive L                     | eave l            | Details                                              |                                     |                                     |                        |                                |  |                            |
|        |                         |                                | Are you                                           | availing of Addition                                                                                                    | al Adoptive Leave?                                                   |                              |                   |                                                      | Select 0                            | Dne *                               | ~                      |                                |  |                            |
|        |                         |                                | If 'Yes', p                                       | please choose option                                                                                                    | A or B:                                                              |                              |                   |                                                      |                                     |                                     |                        |                                |  |                            |
|        |                         |                                | A L                                               | Unpaid Leave up to :                                                                                                    | 12 days                                                              | From                         |                   |                                                      | То                                  |                                     |                        |                                |  |                            |
|        |                         |                                | в (                                               | Unpaid Leave to end                                                                                                    | of school year                                                       | From                         |                   |                                                      | То                                  |                                     |                        |                                |  |                            |
|        |                         |                                | If     V     If     C     t                       | <ul> <li>If you answer 'No', and you subsequently decide to take Additional Unpaid Adoptive Leave, you must notify your Centre Manager at least 4 weeks before you are due to resume work after Adoptive Leave.</li> <li>If you avail of Additional Unpaid Adoptive Leave, you may be entitled to receive PBSI credits plaese complete the 'Application for Adoptive Leave Credits' which is available from DSP and request your employer to complete and return the Employer's Section to the DSP.</li> </ul> |                                                                      |                              |                   |                                                      |                                     | er .                                |                        |                                |  |                            |
|        |                         |                                | Part 4                                            | 4 - Adoptive                                                                                                    | Leave in Li                                                          | eu Deta                      | ils               |                                                      |                                     |                                     |                        |                                |  | -                          |
| åŜ FO  | RM TEMPLATE'S LOCATION: | HTTPS://LIMERICKANDCLAREETB.SH | AREPOINT.CC                                       | мс                                                                                                    |                                                                      |                              |                   |                                                      |                                     |                                     |                        |                                |  |                            |

## Authorised Leave Request Form

| Comparison of the second second       | hLocation=https://limerickando | lareetb.sharepoint.com/sil 🖇                       | 🗸 🖬 🖸 🙋 Authorised Lea                                   | ve - New For × | 10 X 92 |
|----------------------------------------------------------------------------------------------------|--------------------------------|----------------------------------------------------|----------------------------------------------------------|----------------|---------|
| The Fait View Favorites Tools Theip                                                                                                    |                                |                                                    |                                                          |                |         |
| Concouncy · Concouncy · Concounce cance Concounce and Concounce and Conc |                                |                                                    |                                                          |                |         |
| EDIT                                                                                                    |                                |                                                    |                                                          |                |         |
| Save Close Paste Close Print Preview                                                                                                    |                                |                                                    |                                                          |                |         |
| Commit Clipboard Views                                                                                                    |                                |                                                    |                                                          |                |         |
| Authorised Lear                                                                                                    | ve Request Form                | Bord Oideachais agus Oil<br>Limerick and Clare Edu | úna Luimnigh agus an Chláir<br>cation and Training Board |                | ^       |
| Part 1 - Employee D                                                                                                    | )etails                        | I                                                  |                                                          |                |         |
| Name                                                                                                    | ]                              |                                                    | *                                                        |                |         |
| Centre (Cost Location)                                                                                                    |                                |                                                    | * 🗸                                                      |                |         |
| Part 2 - Event Detail                                                                                                    | s                              |                                                    |                                                          |                |         |
| Event Type                                                                                                    | Select Reason for Lea          | ve                                                 | ~                                                        |                |         |
| If Other, Please Enter D                                                                                                    | letails                        |                                                    |                                                          |                |         |
| Event Name                                                                                                    |                                |                                                    |                                                          |                |         |
| Event Address                                                                                                    |                                |                                                    |                                                          |                |         |
| Event Organiser                                                                                                    |                                |                                                    | *                                                        |                |         |
| Date / Time From                                                                                                    | 01/09/2015<br>09:00 AM         | Date /Time To                                      | 01/09/2015                                               |                |         |
| Does this event necess foreign travel?                                                                                                    | itate                          |                                                    |                                                          |                |         |
| Click opposite to attach<br>agenda, etc. (if relevant                                                                                                    | i) 🖉 Click here to attach      | a file                                             |                                                          |                |         |
|                                                                                                    |                                |                                                    |                                                          |                | *       |

### **Carer's Leave Application**

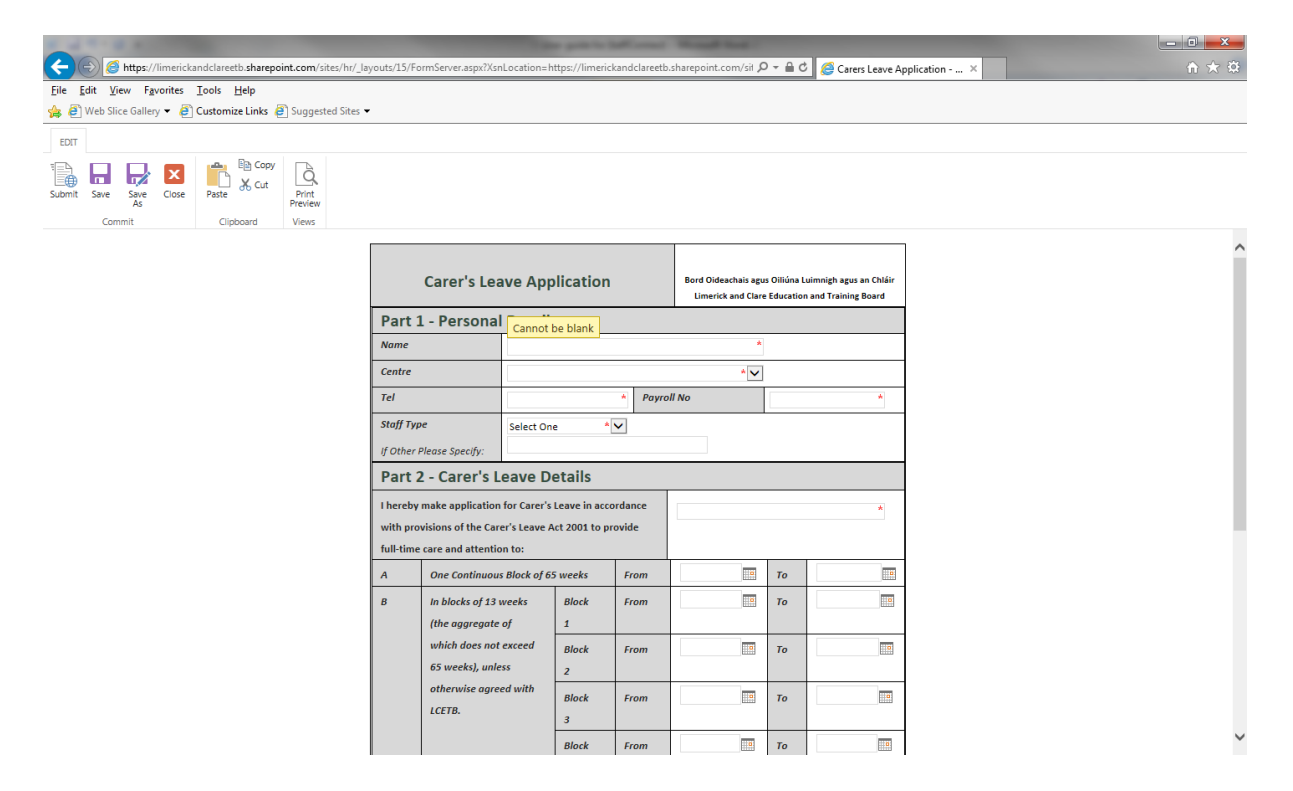

#### Force Majeure Leave

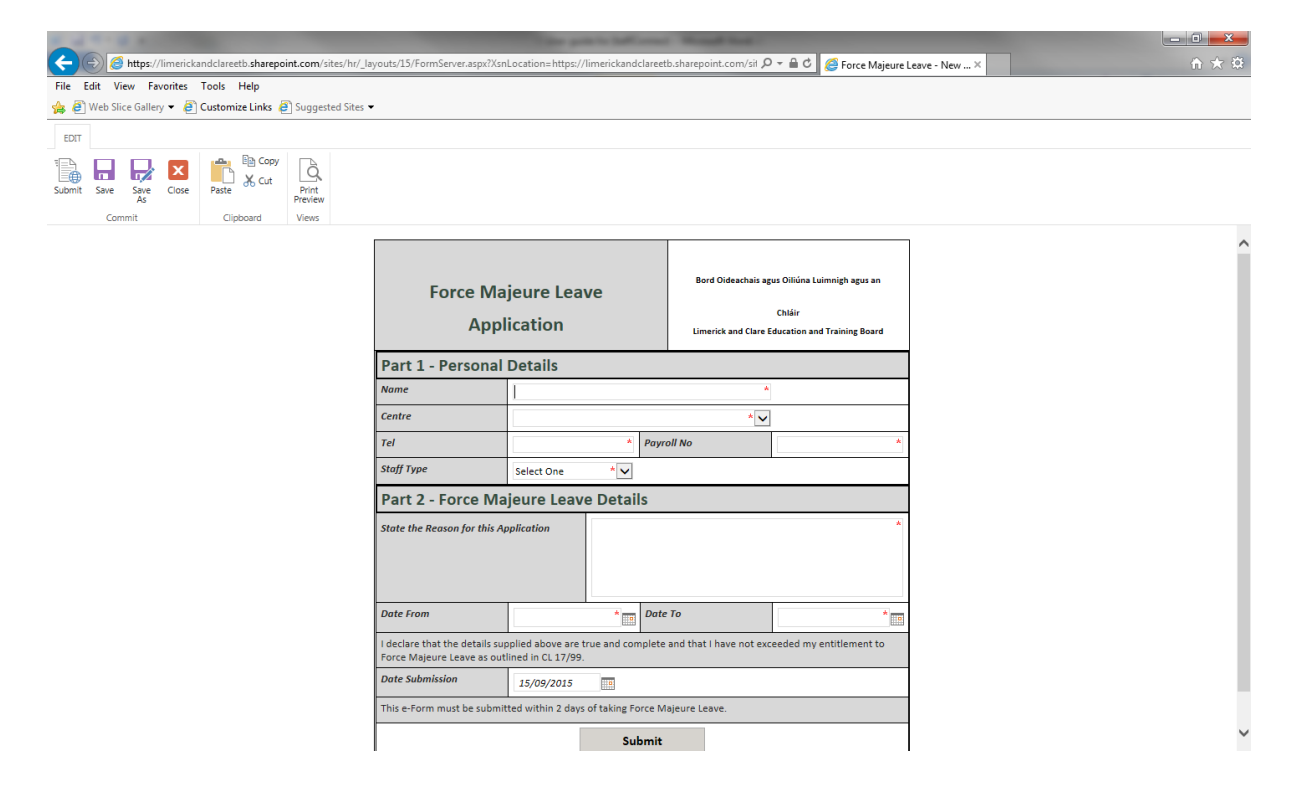

## Information Technology Department: Click on the Information Department Site

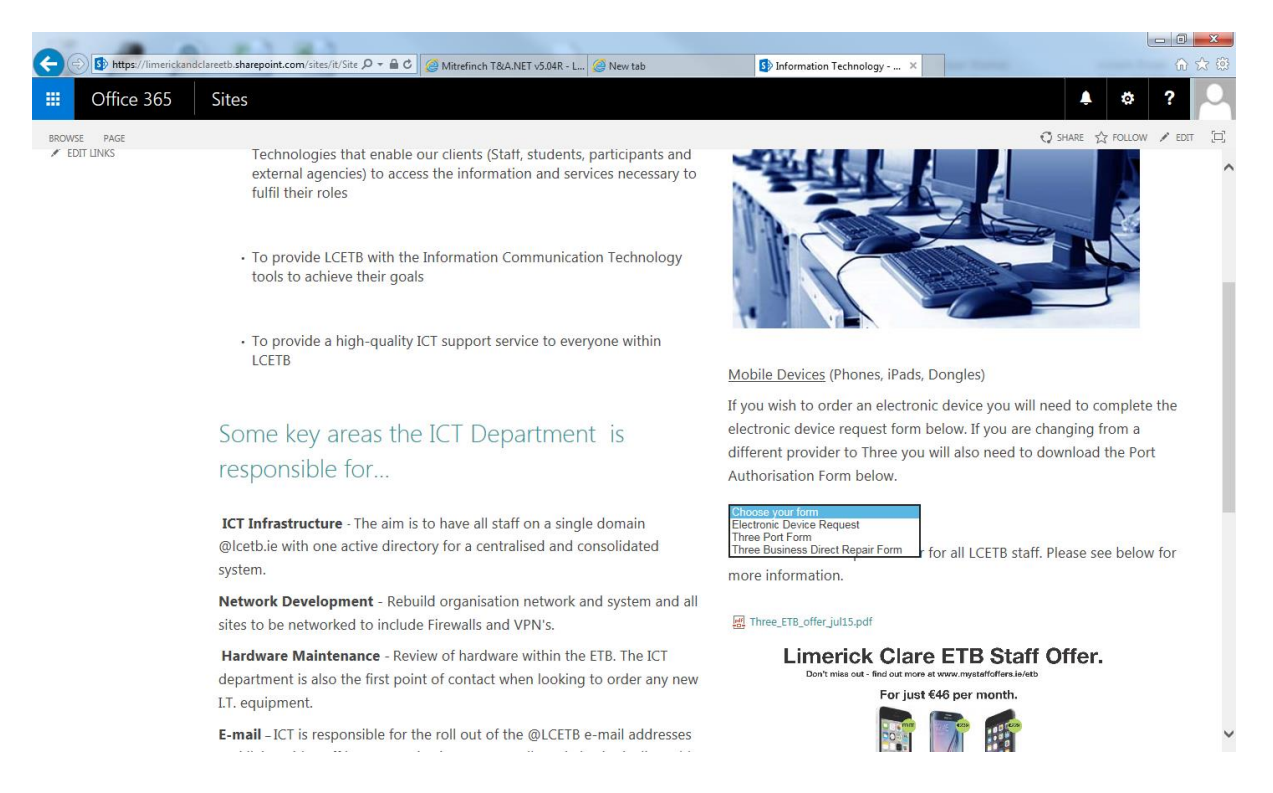

In this you will find information about the IT Department and its role within the LCETB. You will also find the Electronic Devise Request Form. Click on same and then new.

\*Please note completing the form correctly lies on the user as picking the correct centre location determines who the form will be sent to for approval\*

| 1 A A                       | -                     |                  |                                   |                              |                              |                                       |   |       |
|-----------------------------|-----------------------|------------------|-----------------------------------|------------------------------|------------------------------|---------------------------------------|---|-------|
| A ttps://limerick           | andclareetb.sharepo   | int.com/sites/it | /_layouts/15/FormServer.aspx?XsnL | ocation=https://limerickar 🖌 | 🗸 🗕 🖒 🏉 Electronic De        | vice Request F ×                      |   | ♠ ☆ 戀 |
| File Edit View Favorites    | Tools Help            | _                |                                   |                              |                              |                                       |   |       |
| 👍 🅅 Sign in to Office 365 🙋 | ] Limerick & Clare Ec | lucatio 🧉 W      | /eb Slice Gallery 🔻 🙋 Suggested   | Sites                        |                              |                                       |   |       |
| EDIT                        |                       |                  |                                   |                              |                              |                                       |   |       |
| Submit Save Save Close      | Paste E Copy          | Print<br>Preview |                                   |                              |                              |                                       |   |       |
| Commit                      | Clipboard             | Views            |                                   |                              |                              |                                       |   |       |
|                             |                       |                  |                                   |                              | Bord Oideachais ag           | us Oiliúna Luimnigh agus an           |   | ^     |
|                             |                       |                  | Electronic [                      | Device Request               | Limerick and Clare E         | Chláir<br>ducation and Training Board |   |       |
|                             |                       |                  | Part 1 - Personal                 | Details                      |                              |                                       |   |       |
|                             |                       |                  | Name                              |                              |                              | *                                     | ] |       |
|                             |                       |                  | Centre                            |                              |                              | * 🗸                                   | ] |       |
|                             |                       |                  | Project Code                      |                              |                              | * 🗸                                   | 1 |       |
|                             |                       |                  | Tel                               | *                            |                              |                                       | 1 |       |
|                             |                       |                  | Employee Number                   |                              |                              |                                       | 1 |       |
|                             |                       |                  | Part 2 - Electroni                | c Device Details             |                              |                                       |   |       |
|                             |                       |                  | I hereby make application f       | or the acquisition/upgrade o | the below electronic device( | ;):                                   |   |       |
|                             |                       |                  | Electronic Device                 | Select One                   | Туре                         | Select One *                          | ] |       |
|                             |                       |                  | Make                              | *                            | Model                        | *                                     |   |       |
|                             |                       |                  | Car Kit (Mobile Only)             |                              | Tariff Plan (Mobile Only)    |                                       |   |       |
|                             |                       |                  | Cover                             | Select One                   |                              |                                       |   |       |
|                             |                       |                  | If Other, give details            |                              |                              |                                       | 1 |       |
|                             |                       |                  | Reason for Request                |                              |                              | *                                     | 1 |       |
|                             |                       |                  |                                   |                              |                              |                                       |   |       |
|                             |                       |                  |                                   |                              |                              |                                       | ] |       |

If you are currently with a different provider than Three you will also need to complete the port authorisation form. This form will need to be downloaded, completed and sent to I.T.

## THREE Port Form

| <b>Mobile number portal</b><br>Authorising a customer to port their mobile nu<br>hree Ireland Services (Hutchison) Limited, 28/29 Sir J | bility customer authorisation<br>mber from another mobile network to Three)<br>ohn Rogerson's Quay, Dublin 2, Ireland. Tel: 1913 Fax: 1800 333 0 | DD form<br>96 Registered in Ireland No. 234895 | Three |
|----------------------------------------------------------------------------------------------------|----------------------------------------------------------------------------------------------------|------------------------------------------------|-------|
| ealer Code:                                                                                                    |                                                                                                    |                                                |       |
| Mobile number you wish to port:                                                                                                    | (a) Porting number                                                                                                    | (b) New number from pack                       |       |
|                                                                                                    |                                                                                                    |                                                |       |
| Call 1913 with any queries                                                                                                    |                                                                                                    |                                                |       |
| Company Name or Customer Name:                                                                                                    |                                                                                                    |                                                |       |
|                                                                                                    |                                                                                                    |                                                |       |
|                                                                                                    |                                                                                                    |                                                |       |
|                                                                                                    |                                                                                                    |                                                |       |

## THREE Business Direct Handset Repair Form

| - D S https://limerickandclareetb.sharepoin | som/sites/it/Ad:  ク マ 🔒 🖒 🌈 Mitrefinch T&A.NET v5J04R - L 🌀 New tab                                                                                                    | imerickandclareetb.sharep ×                                                                                                    | ×<br>☆ ☆ |
|---------------------------------------------|----------------------------------------------------------------------------------------------------|----------------------------------------------------------------------------------------------------|----------|
|                                             | Three Business<br>Handset Repair                                                                                                    | Direct<br>Form.                                                                                                    | *        |
|                                             | Once you have filled this form in full, please email it to businessrepairs@sbe-lt<br>faulth handset in a padded envelope and leave it at your premise's reception to<br>4pm, this will be collected the next working day.<br>Have you backed up your data?<br>• A software update will be performed which will wipe all data from your hands<br>• We do not require the Sim Card or Memory Card unless your fault is related t<br>• If you are sending in an iPhone, please deactivate "Find my iPhone" and rem<br>Date: | d.le. Please place the completed form and<br>o be collected. If your request is received before<br>set.<br>to either.<br>nove all passcodes from the device. |          |
|                                             | "Handset IMEI number:<br>(dal '1061' or dialpad or found under the battery, on the back of the phone or on the SIM tray) (15digita)                                                                                                    |                                                                                                    |          |
|                                             | Handset Manufacturer:<br>Handset Model:                                                                                                    |                                                                                                    |          |
|                                             | *Fault description defails:<br>(Crity reported faults will be repaired)                                                                                                    |                                                                                                    |          |
|                                             | *Company Name:                                                                                                    |                                                                                                    |          |
|                                             | *Address Line 1:                                                                                                    |                                                                                                    |          |
|                                             | Address Line 2:                                                                                                    |                                                                                                    |          |

#### Corporate Services Department. Click on Corporate Services Department Site.

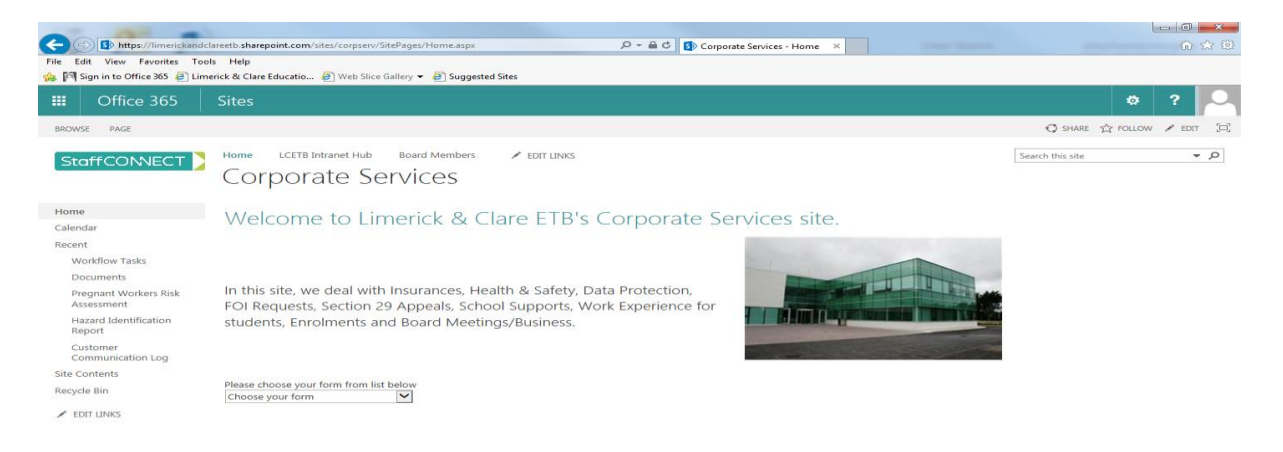

In this site you will find information about Corporate Services role within the LCETB. You will also find forms relating to Incident Accident Reports, Hazard Identification Report etc.

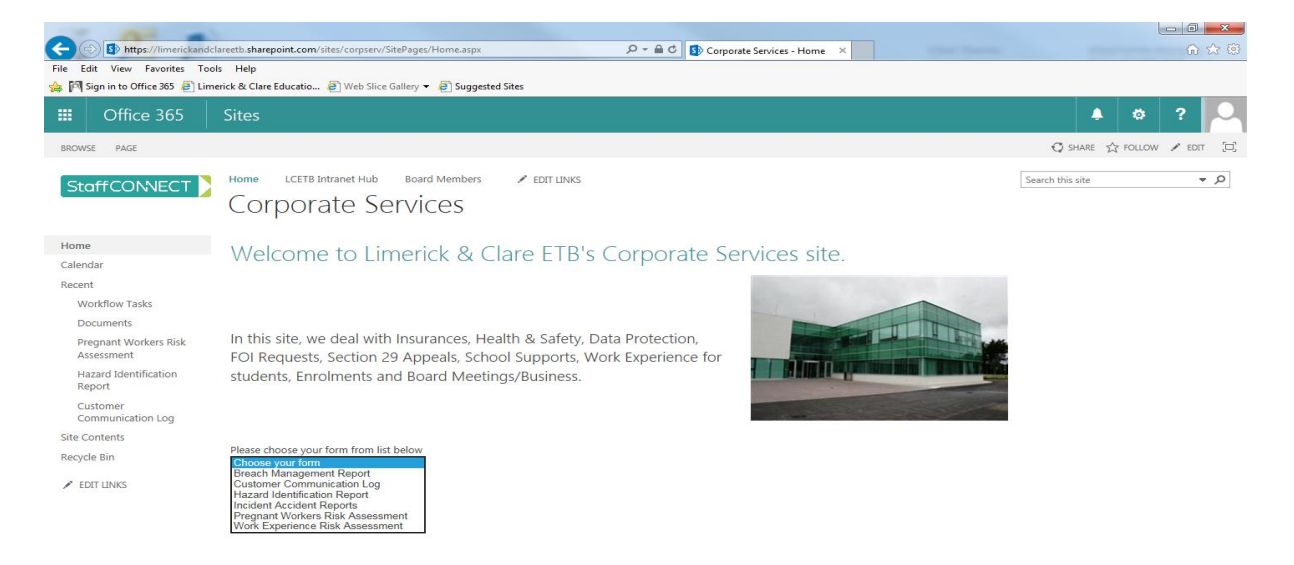

The forms you will find in this section are:-

- Breach Management Report
- Customer Communication Log
- Hazard Identification Report
- Incident Accident Report
- Pregnant Workers Risk Assessment
- Work Experience Risk Assessment

\*Please note completing the form correctly lies on the user as picking the correct centre location determines who the form will be sent to for approval\*

## Breach Management Report Form

| III → C <sup>2</sup> =<br>FILE HOME INSERT                    |                                                                  | Form1                        | - InfoPath                                         |                                                             |                                                                                                    | ? – 🗗 🗙 🕻<br>Elaine Keppel - |
|---------------------------------------------------------------|------------------------------------------------------------------|------------------------------|----------------------------------------------------|-------------------------------------------------------------|----------------------------------------------------------------------------------------------------|------------------------------|
| Submit Paste ↔ Format Painter                                 | -   +                                                            | CCDd AaBb AaBb               | GC AaBbCcDc AaBbCcD<br>g1 Heading2 Label           | ABBCcDd ABBCcDd Column L                                    | tind<br>the second second secon |                              |
| Submit Clipboard Font                                         | Paragraph                                                        |                              | Font Styles                                        |                                                             | Editing                                                                                                    | ^ =                          |
|                                                               | Brea<br>Manageme                                                 | ach<br>ent Report            | Bord Oideachais agus Oil<br>Limerick and Clare Edu | liúna Luimnigh agus an Chláir<br>ucation and Training Board |                                                                                                    |                              |
|                                                               | Part 1 - Centre De                                               | tails                        |                                                    |                                                             |                                                                                                    |                              |
|                                                               | Centre                                                           |                              |                                                    | * 🗸                                                         |                                                                                                    |                              |
|                                                               | Centre Manager                                                   |                              |                                                    | ٠                                                           |                                                                                                    |                              |
|                                                               | part 2 - Breach De                                               | etails                       |                                                    |                                                             |                                                                                                    |                              |
|                                                               | Date Breach Took Place                                           | * 📖                          | Date Breach Discovered                             | * 🎟                                                         |                                                                                                    |                              |
|                                                               | Who reported the<br>Breach ?                                     |                              |                                                    | *                                                           | ]                                                                                                    |                              |
|                                                               | Were there any witnesses?                                        |                              | Select One                                         | * 🗸                                                         | ]                                                                                                    | = ſ                          |
|                                                               | If Yes, state Names                                              |                              |                                                    |                                                             |                                                                                                    |                              |
|                                                               | Please provide details of the                                    | Breach                       |                                                    | •                                                           | -                                                                                                    |                              |
|                                                               | Were any ICT systems involve                                     | ed?                          | Select One                                         | * 🗸                                                         | 1                                                                                                    |                              |
|                                                               | If yes, please list them                                         |                              |                                                    |                                                             | 1                                                                                                    |                              |
|                                                               | Is any additional material av<br>screen shots, log files, CCTV ? | vailable e.g. error message, | Select One                                         | * 🗸                                                         | ]                                                                                                    |                              |
|                                                               | If Yes, state details                                            |                              |                                                    |                                                             |                                                                                                    |                              |
|                                                               | Additional Comments:                                             |                              |                                                    |                                                             |                                                                                                    |                              |
|                                                               | Date Submission                                                  | 02/09/2015                   |                                                    |                                                             | 1                                                                                                    | -                            |
| 8 FORM TEMPLATE'S LOCATION: HTTPS://LIMERICKANDCLAREETB.SHARE | POINT.COM                                                        |                              |                                                    |                                                             |                                                                                                    |                              |

## **Customer Communication Log Form**

| III → → → =<br>FILE HOME INSERT                                            |                                                            | Form1 - InfoPath                                                                      |                                                                 |                                               | ? – 🗗 🗙 🕻<br>Elaine Keppel - 🖸 |
|----------------------------------------------------------------------------|------------------------------------------------------------|---------------------------------------------------------------------------------------|-----------------------------------------------------------------|-----------------------------------------------|--------------------------------|
| $\begin{tabular}{ c c c c c } \hline & & & & & & & & & & & & & & & & & & $ | E +   E +   I +   AaBb<br>F = = =   A +   Nor<br>Paragraph | CCDD ABB AABbCc AABbCcD AABbCc<br>rmal Title Heading 1 Heading 2 Label<br>Font Styles | Dd AaBbCcDd Column L                                            | 鲁 Find<br>哈 Replace<br>武 Select All<br>diting | ^ =                            |
|                                                                            | Cust<br>Commun                                             | comer<br>ication Log                                                                  | Oiliúna Luinnigh agus an Chláir<br>Education and Training Board |                                               | <u>^</u> .                     |
|                                                                            | Part 1 - Personal D                                        | Details                                                                               |                                                                 |                                               |                                |
|                                                                            | Name                                                       |                                                                                       | *                                                               |                                               |                                |
|                                                                            | Centre                                                     |                                                                                       | * 🗸                                                             |                                               |                                |
|                                                                            | Tel                                                        | *                                                                                     |                                                                 |                                               |                                |
|                                                                            | Part 2 - Customer                                          | Details                                                                               |                                                                 |                                               |                                |
|                                                                            | Name                                                       |                                                                                       |                                                                 |                                               |                                |
|                                                                            | Address (if known)                                         |                                                                                       |                                                                 |                                               | E                              |
|                                                                            | Tel (if known)                                             |                                                                                       |                                                                 |                                               |                                |
|                                                                            | Part 3 - Communi                                           | cation Incident Details                                                               |                                                                 |                                               |                                |
|                                                                            | Date Of Incident                                           | * 📖                                                                                   |                                                                 |                                               |                                |
|                                                                            | Details Of Incident                                        |                                                                                       | ×                                                               |                                               |                                |
|                                                                            | Attach File                                                | Ick here to attach a file                                                             |                                                                 |                                               |                                |
|                                                                            | Have you given the customer                                | er a 'Customer Care Complaints Form'                                                  | Select One                                                      |                                               |                                |
|                                                                            | Date Submission                                            | 02/09/2015                                                                            |                                                                 |                                               |                                |
|                                                                            |                                                            | Submit                                                                                |                                                                 |                                               |                                |
| 8 FORM TEMPLATE'S LOCATION: HTTPS://LIMERICKANDCLAREETB.SHAR               | EPOINT.COM                                                 |                                                                                       |                                                                 |                                               | ÷                              |

## Hazard Identification Report Form

|                                                               |                                                                             | Form1 - I                                         | nfoPath                                                     |                                                  |                   | ? - @ × 6     |
|---------------------------------------------------------------|-----------------------------------------------------------------------------|---------------------------------------------------|-------------------------------------------------------------|--------------------------------------------------|-------------------|---------------|
| Submit Poste Format Painter                                   |                                                                             | AaBb<br>Title Heading                             | C AaBbCcDc AaBbCcDd .<br>1 Heading 2 Label                  | AaBbCcDd ABC<br>Column L 😴                       | Find<br>C Replace | claine Kepper |
| Submit Clipboard Font                                         | Paragraph                                                                   | F                                                 | ont Styles                                                  |                                                  | Editing           | ^             |
|                                                               | Hazard Identi<br>Report Fo                                                  | fication<br>orm                                   | Bord Oideachais agus Oiliúna<br>Limerick and Clare Educatic | Luimnigh agus an Chláir<br>5n and Training Board |                   | م <u>ا</u> ر  |
|                                                               | Centre                                                                      |                                                   |                                                             | * 🛯                                              | 1                 |               |
|                                                               | Date Reported                                                               | * 📖                                               |                                                             |                                                  |                   |               |
|                                                               | Hazard Identified (Please supply<br>a short description)                    |                                                   |                                                             |                                                  |                   |               |
|                                                               | Location of Hazard                                                          |                                                   |                                                             |                                                  |                   |               |
|                                                               | Reported By                                                                 |                                                   |                                                             |                                                  | 1                 |               |
|                                                               | Action Taken                                                                |                                                   |                                                             |                                                  |                   |               |
|                                                               | PS: This form should only be used if<br>Incident_Accident_Report form avail | you identify a Hazard. To<br>lable in StaffShare. | o report an Incident/Accident, p                            | lease use the                                    |                   |               |
|                                                               | Date Submission                                                             | 02/09/2015                                        |                                                             |                                                  |                   |               |
|                                                               |                                                                             | Subm                                              | nit                                                         |                                                  |                   |               |
|                                                               |                                                                             |                                                   |                                                             |                                                  |                   |               |
|                                                               |                                                                             |                                                   |                                                             |                                                  |                   |               |
|                                                               |                                                                             |                                                   |                                                             |                                                  |                   |               |
|                                                               |                                                                             |                                                   |                                                             |                                                  |                   | ~             |
| 8 FORM TEMPLATE'S LOCATION: HTTPS://LIMERICKANDCLAREETB.SHARE | POINT.COM                                                                   |                                                   |                                                             |                                                  |                   |               |

## Incident/Accident Report Form

| TILE HOME INSERT                                                    | Form1                                                     | - InfoPath                                                                                              | ? – Ə × (<br>Elaine Keppel -                   |
|---------------------------------------------------------------------|-----------------------------------------------------------|----------------------------------------------------------------------------------------------------|------------------------------------------------|
| Submit Patter Chipboard Point Cont Cont Cont Cont Cont Cont Cont Co | →   伝 在   章 →<br>吾 吾 目   登 →<br>Paragraph                 | Cc AaBbCcDc AaBbCcDd AaBbCcDd<br>g 1 Heading 2 Label Column L T<br>Font Styles                          | 鋒 Find<br>월 Find<br>특 Select All<br>Giting 수 문 |
|                                                                     | INCIDENT/ACCIDENT<br>Report Form                          | Bord Dideschait agus Dilline Lulmeigh agus an Chlàir<br>Limerics and Clare Education and Training Board |                                                |
|                                                                     | Part 1 - POLICY HOLDER DETAILS NAME OF ETB: Telephone No: | *                                                                                                    |                                                |
|                                                                     | Part 2- Details of Injured Person                         |                                                                                                    |                                                |
|                                                                     | Name<br>Centre<br>Type of Injured Person                  | *  *  *  *  *  *  *  *  *  *  *  *  *  *                                                                |                                                |
|                                                                     | Complete Option A or B or C below;                        | Decoderant                                                                                              |                                                |
|                                                                     | B: Student Course of A<br>Study                           | Year of Study                                                                                           |                                                |
|                                                                     | Part 3 - Details of Incident/Accide                       | nt                                                                                                    |                                                |
| FORM TEMPLATE'S LOCATION: HTTPS://LIMERICKANDCLAREETB.SHAREF        | OINT.COM                                                  |                                                                                                    |                                                |

## Pregnant Worker's Risk Assessment

| De S C ≠<br>File Home Insert                                                                                                    |                                                                                                    | Form1 -                               | InfoPath                                            |                                 |                                                 | ? – 🗗 🗙 🕻<br>Elaine Keppel 🔹 🗖 |
|----------------------------------------------------------------------------------------------------|----------------------------------------------------------------------------------------------------|---------------------------------------|-----------------------------------------------------|---------------------------------|-------------------------------------------------|--------------------------------|
| $ \begin{array}{c c} \hline \\ \hline \\ Submit \\ Submit \\ Submit \\ Submit \\ Clipboard \\ \hline \\ \hline \\ Submit \\ \hline \\ \\ \\ \\ \\ \\ \\ \\ \\ \\ \\ \\ \\ \\ \\ \\ \\ $ | ·   €≣ €≣   ‡≣ ·   AaBb<br>≡ ≡ ≡   ₫ ·   Not<br>Paragraph                                                                                     | CCDd AaBb AaBb<br>mal Title Heading   | CC AaBbCcDc AaBb<br>g 1 Heading 2 La<br>Font Styles | CcDd AaBbCcDd<br>bel Column L = | # Find<br>電。Replace<br>電話 Select All<br>Editing | ^ =                            |
|                                                                                                    | Pregnant Worker's<br>Risk Assessment Bord Oldeachais agus Olifiúna Luimnigh agus an Chláir<br>Limerick and Clare Education and Training Board |                                       |                                                     |                                 | E                                               |                                |
|                                                                                                    | Part 1 - Personal I                                                                                                    | Details                               |                                                     |                                 |                                                 |                                |
|                                                                                                    | Centre                                                                                                    |                                       |                                                     | *                               | -                                               |                                |
|                                                                                                    | Demostreast                                                                                                    |                                       |                                                     | * V                             |                                                 |                                |
|                                                                                                    |                                                                                                    |                                       |                                                     | -                               |                                                 |                                |
|                                                                                                    | Part 2 - Assessme                                                                                                    | Part 2 - Assessment Details           |                                                     |                                 |                                                 |                                |
|                                                                                                    | Duce of Assessment                                                                                                    | · · · · · · · · · · · · · · · · · · · | issessment curried out                              | by A                            | -                                               |                                |
|                                                                                                    |                                                                                                    |                                       |                                                     |                                 |                                                 |                                |
|                                                                                                    | Agent                                                                                                    | Yes/No                                | Risk                                                | Control                         |                                                 |                                |
|                                                                                                    | Underground mining work                                                                                                    | Select One 🗸                          |                                                     |                                 |                                                 |                                |
|                                                                                                    | Work with display screen equipment                                                                                                    | Select One 🔽                          |                                                     |                                 |                                                 |                                |
|                                                                                                    |                                                                                                    |                                       |                                                     |                                 |                                                 |                                |
|                                                                                                    | PART 2.2 - PHYSICAL AGENTS                                                                                                    |                                       |                                                     |                                 |                                                 |                                |
|                                                                                                    | Where these are regarded as agents causing foetal injury and/or likely to disrupt placental attachment.                                       |                                       |                                                     |                                 |                                                 |                                |
|                                                                                                    | Agent                                                                                                    | Yes/No                                | Risk                                                | Control                         |                                                 |                                |
|                                                                                                    | Shock Vibration of Movem                                                                                                    | Select One                            |                                                     |                                 |                                                 |                                |
|                                                                                                    | Movement                                                                                                    | Select One                            |                                                     |                                 |                                                 |                                |
|                                                                                                    | Vibration                                                                                                    | Scient One                            |                                                     |                                 |                                                 |                                |
| FORM TEMPLATE'S LOCATION: HTTPS://LIMERICKANDCLAREFTB.SHARE                                                                                                    | POINT.COM                                                                                                    | Select One                            |                                                     |                                 |                                                 | •                              |

## Work Experience Risk Assessment Form

| ti = 5 c² ≠                                        |                                                               | Form1 - InfoPath                                                                                                    | ? – 🗗 🗙 🚺<br>Baisin Frast - 🚺 |
|----------------------------------------------------|---------------------------------------------------------------|----------------------------------------------------------------------------------------------------|-------------------------------|
| Submit Clipboard Clipboard Font                    | · ☆ III ·   E HE   III ·<br>A · E E E E   D ·<br>Paragraph    | AaBbCcDa AaBbCcDa AaBbCcDa AaBbCcDa AaBbCcDa Column L.                                                                                                    | ace<br>t All                  |
|                                                    | Work Experie<br>Risk Assessmer                                | ence<br>bord Oideachais agus Oiliúna Luimnigh agus an Chláir<br>Limerick and Clare Education and Training Board                                                                                         |                               |
|                                                    | Part 1 - Learner Details                                      |                                                                                                    | E                             |
|                                                    | Centre                                                        |                                                                                                    |                               |
|                                                    | Name of contact at centre                                     | * Telephone No *                                                                                                    |                               |
|                                                    | Department hosting work                                       | *                                                                                                    |                               |
|                                                    | Where exactly will learner                                    | •                                                                                                    |                               |
|                                                    | What tasks will learner be<br>aiven?                          |                                                                                                    |                               |
|                                                    | Start Date *                                                  | Finish Date * 📺 Work Hours Per *                                                                                                    |                               |
|                                                    | Part 2 - Assessment Det                                       | tails                                                                                                    |                               |
|                                                    | List significant hazards here                                 | Controls and precaution against the hazards Is this Control in place?                                                                                                    |                               |
|                                                    | Construction Site Placements Only                             | Have learners completed the Safe Pass<br>programme as per construction regulation<br>requirements?                                                                                                    |                               |
|                                                    | Work Placement Risk Assessment<br>Policies & Procedures       | Learners must have access to the<br>employer's/work-experience facilitator's<br>safety statement, and in particular any risk<br>assessment that raiters to the job/area the<br>learners are working in. |                               |
|                                                    | Learner unfamiliar with buildings<br>and emergency procedures | On first day, supervisor briefs learner on<br>health and safety and energency<br>arrangements<br>induction includes tour of building and<br>introduction to Department H&S                              |                               |
| 8 FORM TEMPLATE'S LOCATION: HTTPS://LIMERICKANDCLA | EETB.SHAREPOINT.COM                                           | L Coordinator                                                                                                    |                               |

Capital & Procurement Department. Click on Capital & Procurement Department Site.

In this site you will find information about Capital & Procurements role within the LCETB.

|                                                                        | rrents sharepoint.com/sites/cap/_layouts/15/start.arps#/SitePages/Home.aspr 🖉 = 🗟 🖏 🚯 Capital & Procurement - H.,, 🛛 | l                | - <b>□ ×</b><br>(n ☆ (0) |
|------------------------------------------------------------------------|----------------------------------------------------------------------------------------------------|------------------|--------------------------|
| Hile Edit View Favorites Tool:<br>☆ III Sign in to Office 365 (2) Lime | s Help<br>Tick & Clare Educatio 🕢 Web Slice Gallery 🖛 🕢 Suggested Sites                                              |                  |                          |
| III Office 365                                                         | Sites                                                                                                    | ۰ م              | ?                        |
| BROWSE PAGE                                                            |                                                                                                    | C SHARE 🏠 FOLLOW | 🖉 потт 300               |
|                                                                        | Home LEETB Intranet Hub / EDIT LINKS<br>Capital & Procurement                                                        | Search this site | م +                      |
| Home                                                                   | Welcome to LCETB Capital & Procurement DepartmentText to                                                             |                  |                          |
| Calendar                                                               | follow                                                                                                    |                  |                          |
| Site Contents                                                          | Newsfeed                                                                                                    |                  |                          |
| Recycle Bin                                                            | Start a conversation                                                                                                 |                  |                          |
| - EDIT LINKS                                                           |                                                                                                    |                  |                          |
|                                                                        | It's pretty quiet here. Invite more people to the site, or start a conversation.                                     |                  |                          |
|                                                                        |                                                                                                    |                  |                          |

Finance Department. Click on Finance Department Site.

In this site you will find information about Finance role within the LCETB.

| 1 1 1 1 1 1 1 1 1 1 1 1 1 1 1 1 1 1 1 |                                                      | The part is last.                        | and Manuff State |                        |        |                  | _ 0 <mark>_ X _</mark> |
|---------------------------------------|------------------------------------------------------|------------------------------------------|------------------|------------------------|--------|------------------|------------------------|
| + ttps://limerickandcl                | areetb. <b>sharepoint.com</b> /sites/finance/_layout | s/15/start.aspx#/SitePages/Home.aspx     | Q                | - 🔒 🖒 🚺 Finance - Home | ×      |                  | ↑ ★ ☆                  |
| <u>File Edit View Favorites Too</u>   | s <u>H</u> elp                                       |                                          |                  |                        |        |                  |                        |
| 👍 🧧 Web Slice Gallery 👻 🦉 Cust        | omize Links 🧃 Suggested Sites 💌                      |                                          |                  |                        |        |                  |                        |
| Uffice 365                            | Sites                                                |                                          |                  |                        |        | ۵                | ?                      |
| BROWSE PAGE                           |                                                      |                                          |                  |                        |        | 🗘 share 🏠 follow | 🖋 EDIT [🗆]             |
| StaffCONNECT                          | Home LCETB Intranet Hub<br>Finance                   | ✓ EDIT LINKS                             |                  |                        | Search | this site        | ۹ +                    |
| Home                                  |                                                      |                                          |                  |                        |        |                  |                        |
| Calendar                              |                                                      |                                          |                  |                        |        |                  |                        |
| Recent                                |                                                      |                                          |                  |                        |        |                  |                        |
| Site Contents                         |                                                      |                                          |                  |                        |        |                  |                        |
| Recycle Bin                           | Newsfeed                                             |                                          |                  |                        |        |                  |                        |
| 💉 EDIT LINKS                          | Start a conversation                                 |                                          |                  |                        |        |                  |                        |
|                                       | It's pretty quiet here. Invite more peop             | le to the site, or start a conversation. |                  |                        |        |                  |                        |

If you have difficulties logging into or using Staffconnect please contact the IT department at <u>it@lcetb.ie</u> or log a ticket on the Formula Networks Helpdesk <u>http://helpdesk.formulanetworks.ie/</u>